# Honeywell Home

## T10 Pro Smart Thermostat with RedLINK

## Connect to Wi-Fi

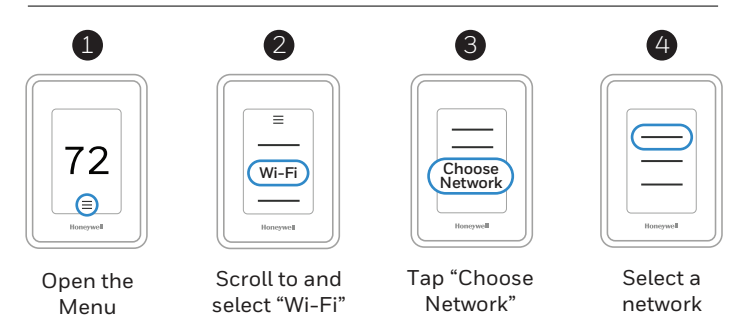

## Connect to the Honeywell Home App

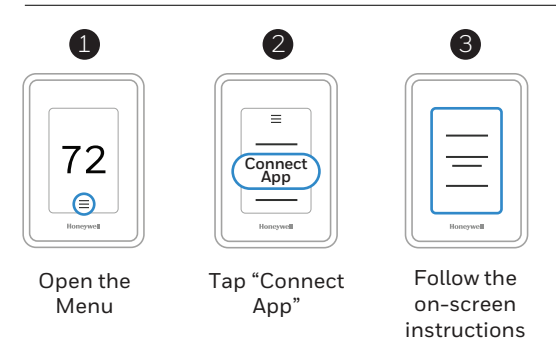

## How to use your thermostat

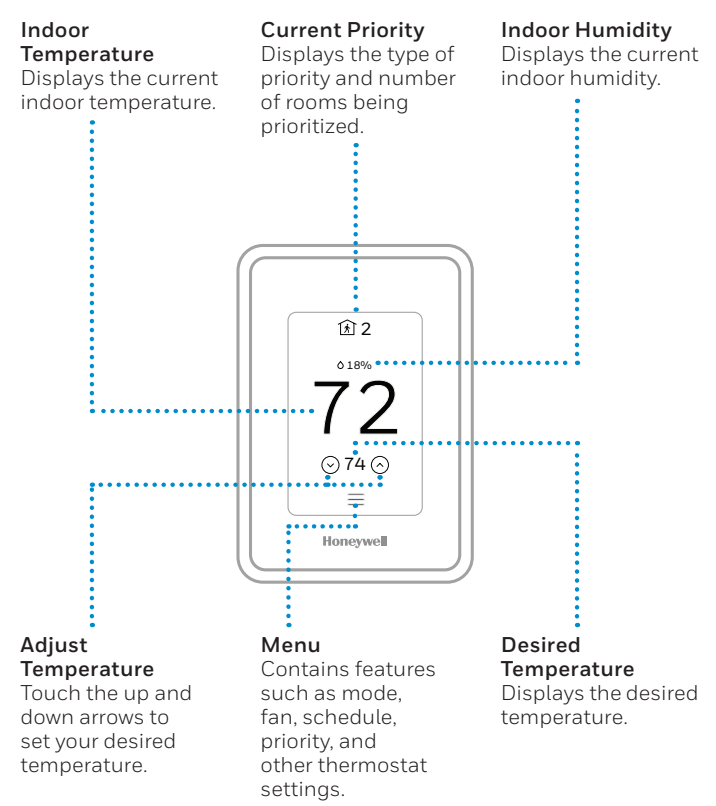

The screen will wake up by pressing the center area of the displayed temperature.

# How to use Priority

Priority creates an average temperature in your home based on specific rooms. This allows you to prioritize comfort where you want it.

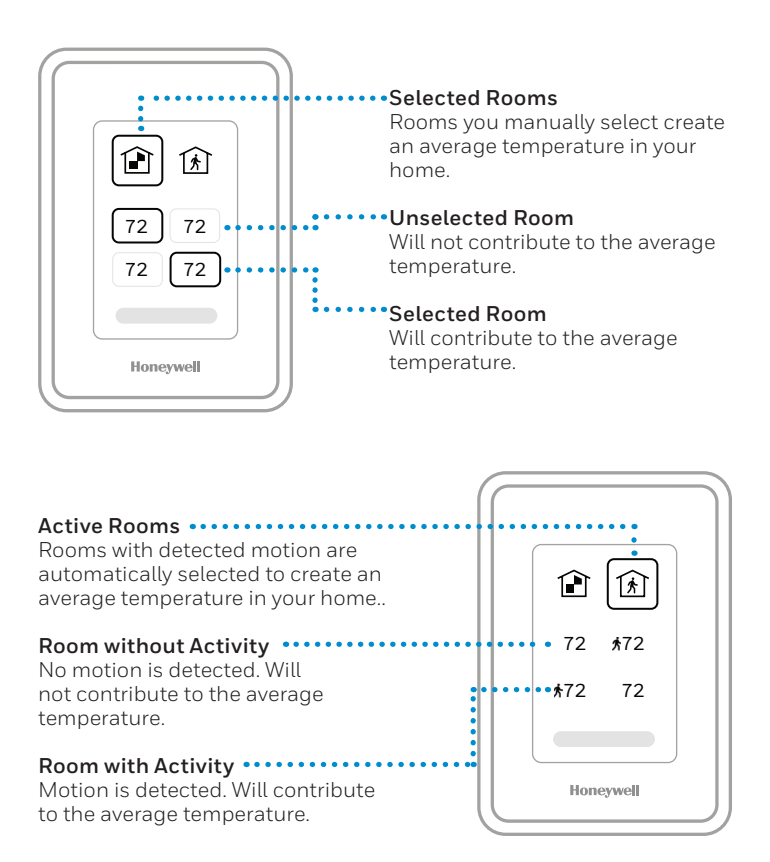

# How to get help

### For technical problems, contact

Company

### Name

### Number

Visit yourhome.honeywell.com for a complete user guide.

### For help, contact:

WEB yourhome.honeywell.com EMAIL placeholder@honeywell.com PHONE 1-800-633-3991 SOCIAL Twitter: @HoneywelLHome Facebook: Honeywell Home

## **Regulatory information**

#### FCC REGULATIONS § 15.19 (a)(3)

This device complies with part 15 of the FCC Rules. Operation is subject to the following two conditions:

- 1 This device may not cause harmful interference, and
- 2 This device must accept any interference received, including interference that may cause undesired operation.

The product should not be disposed of with other household waste. Check for the nearest authorized collection centers or authorized recyclers. The correct disposal of end-oflife equipment will help prevent potential negative consequences for the environment and human health.

#### IC REGULATIONS RSS-GEN

This device complies with Industry Canada's license-exempt RSSs. Operation is subject to the following two conditions:

- 1 This device may not cause interference; and
- 2 This device must accept any interference, including interference that may cause undesired operation of the device.

#### FCC Warning (Part 15.21) (USA only)

Changes or modifications not expressly approved by the party responsible for compliance could void the user's authority to operate the equipment.

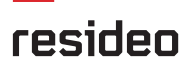

Resideo Inc., 1985 Douglas Drive North

Golden Valley, MN 55422

### www.resideo.com

©2018 Resideo Technologies, Inc.

All rights reserved. The Honeywell Home trademark is used under license from Honeywell International Inc.

Tous droits réservés. La marque de commerce Honeywell Home est utilisée sous licence avec l'autorisation d'honeywell International Inc. Todos los derechos reservados. La marca comercial Honeywell Home se utiliza en virtud de la licencia emitida por Honeywell International Inc. 33-00421–03 MS. Rev.10-18 Petieda in USA

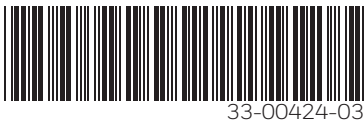